# Purchase Before & After School Childcare Program Online

| 1 Click "Before | e & After Scho           | ol Childcare'  | 1                 |                                   |
|-----------------|--------------------------|----------------|-------------------|-----------------------------------|
|                 | YMCA of Co               | entral Stark C | ounty Training    | Current Due: \$0.00 📜 💽 🛱 Giv     |
| the             | <b>Shop -</b><br>by type | Text Search -  | What products are | e you looking for?                |
|                 | Before & After Scho      | ool Childcare  | >                 | If you are regis                  |
| Ĥ               | Register for School      | Day Out        | >                 | After School C                    |
|                 | Register for Day Can     |                | >                 | childcare needs                   |
| <u>ی</u> د      | Register for Progra      | ms             | >                 | our attendance<br>according to yo |
| <b>*</b> +      | Join The Y!              |                | >                 | Prices are listed                 |
| <b></b>         |                          |                |                   |                                   |

2 Click this dropdown and change to the child you are shopping for.

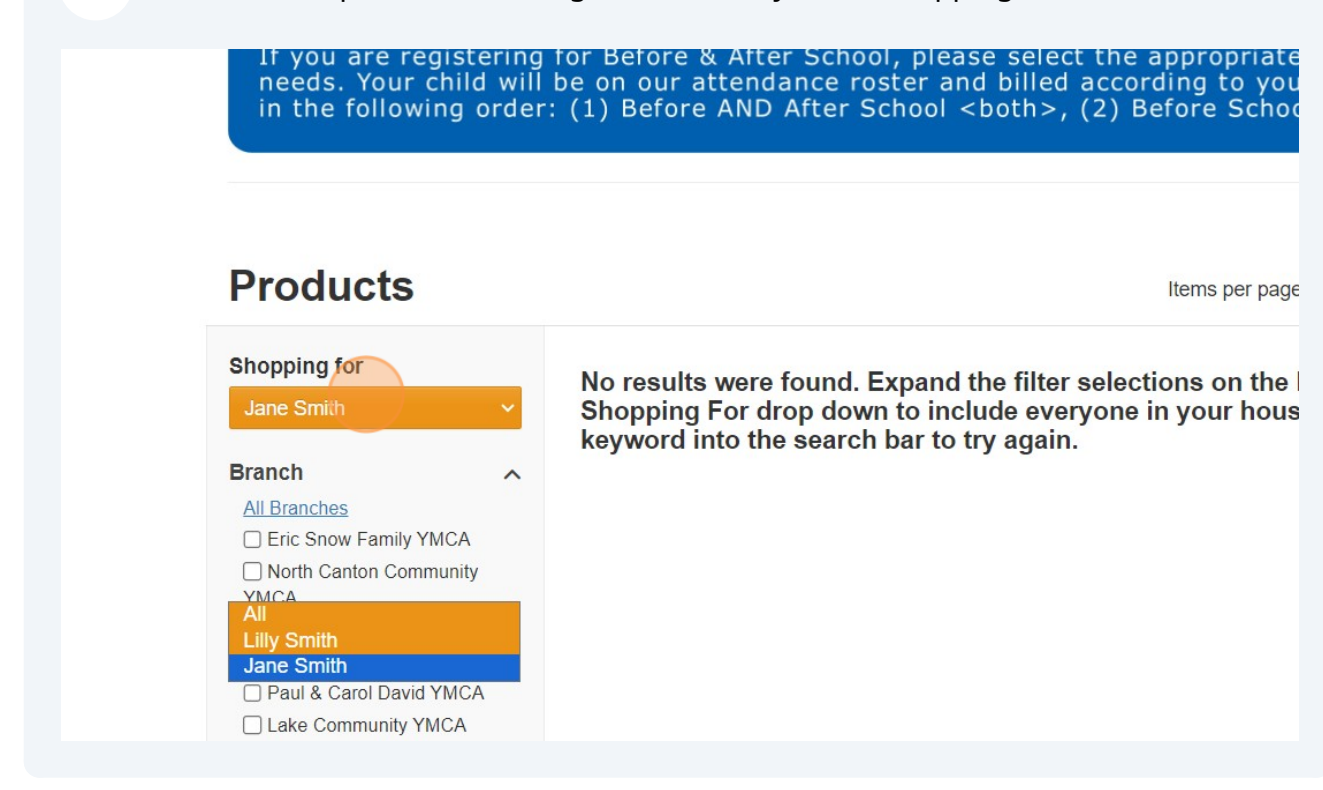

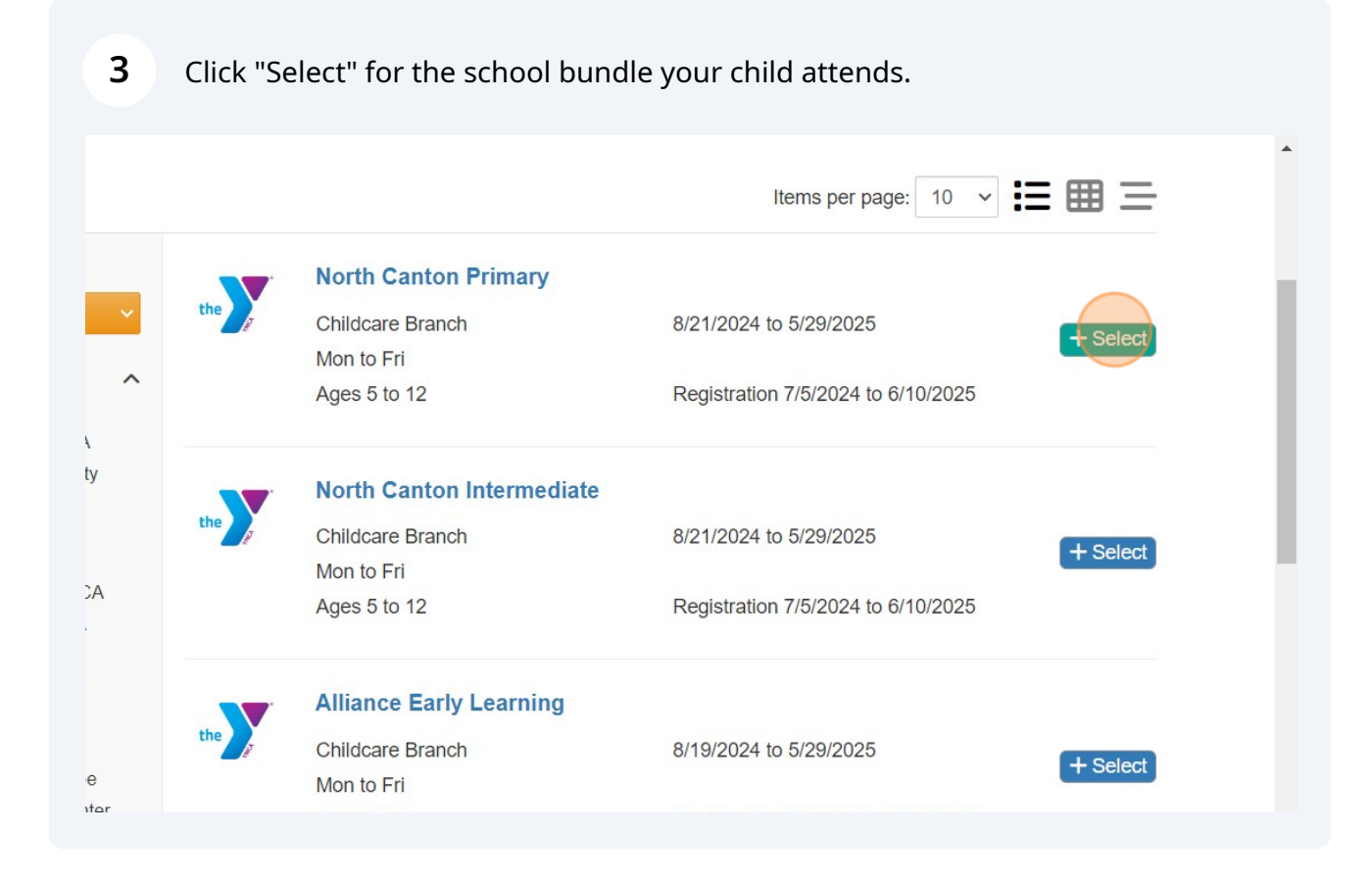

Made with Scribe - https://scribehow.com

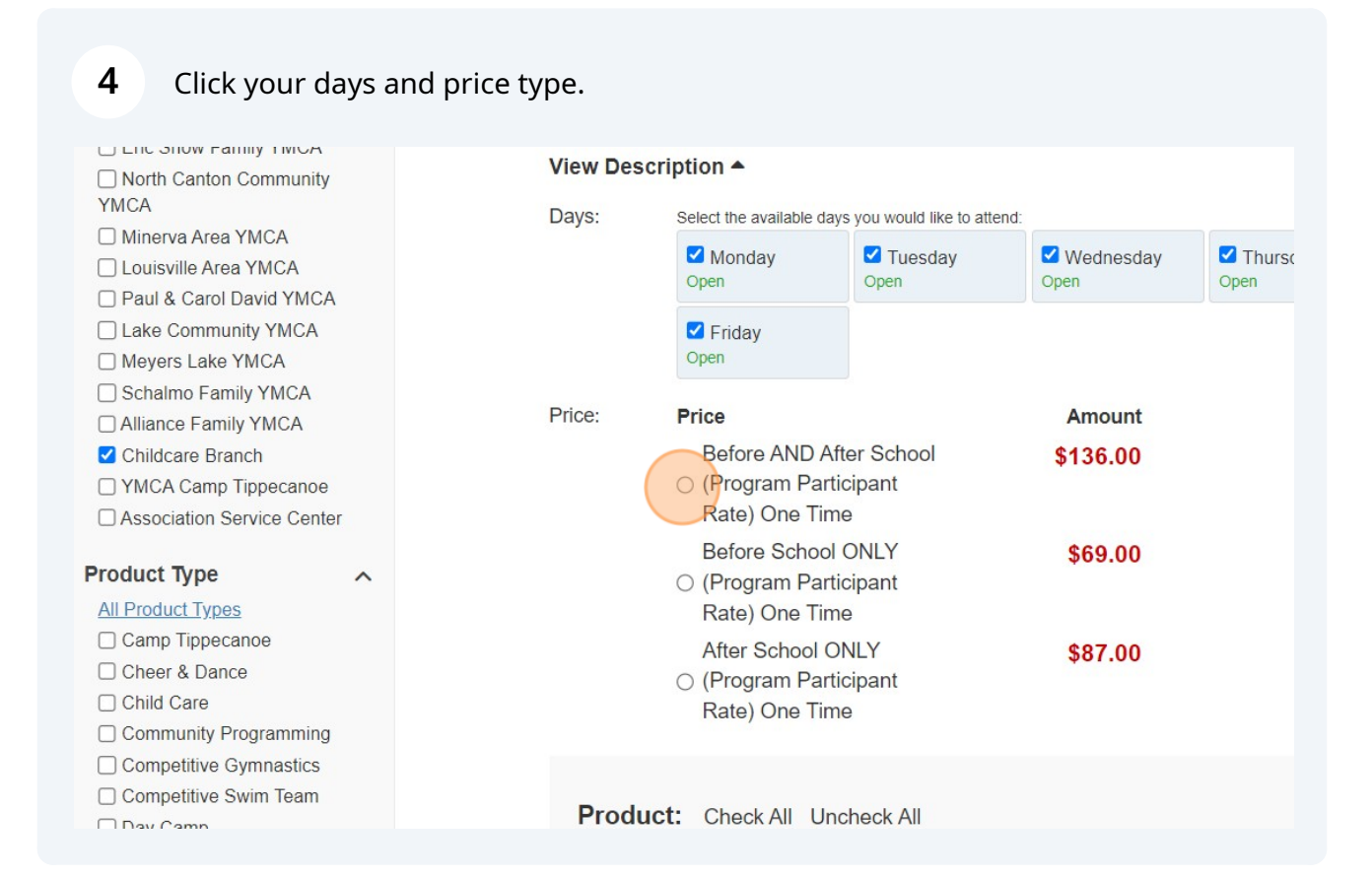

|        | Open                   | Open                  | lpen             | Open                           |               |
|--------|------------------------|-----------------------|------------------|--------------------------------|---------------|
| Date:  | Feb 10 2025 -          | Feb 13 2025           |                  |                                |               |
| View   | View Description A     |                       |                  |                                |               |
| Nort   | h Canton Pi            | rimary                |                  |                                |               |
| Price: | ● \$136.00             | Before AND After      | School (Prograr  | n Par <mark>t</mark> icipant F | tate) One Tim |
|        | <b>\$69.00</b> в       | efore School ONL      | Y (Program Part  | icipant Rate)                  | One Time      |
|        | ○ <b>\$87.00</b> A     | fter School ONLY      | (Program Partic  | ipant Rate) Or                 | e Time        |
| Days:  | Select the availa      | ble days you would li | ke to attend     |                                |               |
|        | <b>Tuesday</b><br>Open | Wednesday<br>Open     | Thursday<br>Open | Priday<br>Open                 |               |
| Date:  | Feb 18 2025 -          | Feb 21 2025           |                  |                                |               |
|        |                        |                       |                  |                                |               |

6 Click "Add To Cart"

|             | Turadau.                                                                                                    | Mada and av                                                                                                    | Thursday.                                                                                                    |
|-------------|----------------------------------------------------------------------------------------------------|----------------------------------------------------------------------------------------------------|----------------------------------------------------------------------------------------------------|
|             | Open                                                                                                    | Open                                                                                                    | Open                                                                                                    |
| Date        | e: May 27 2025 -                                                                                                    | May 29 2025                                                                                                    |                                                                                                    |
| Vie         | w Description A                                                                                                    |                                                                                                    |                                                                                                    |
| Add Fo      | or: 🔽 Lilly S                                                                                                    | Smith                                                                                                    |                                                                                                    |
| + Add       | d To Cart                                                                                                    |                                                                                                    |                                                                                                    |
|             |                                                                                                    |                                                                                                    |                                                                                                    |
| North       | Canton Inter                                                                                                    | mediate                                                                                                    |                                                                                                    |
| the Childca | are Branch                                                                                                    |                                                                                                    | 8/21/2024 to 5/29/2025                                                                                                    |
| Mon to      | Fri                                                                                                    |                                                                                                    |                                                                                                    |
| Ages 5      | 5 to 12                                                                                                    |                                                                                                    | Registration 7/5/2024 to 6/10/2025                                                                                                    |
| Allian      | ce Early Lear                                                                                                    | ning                                                                                                    |                                                                                                    |
| the Childca | are Branch                                                                                                    |                                                                                                    | 8/19/2024 to 5/29/2025                                                                                                    |
| Mon to      | - Eri                                                                                                    |                                                                                                    |                                                                                                    |
|             | Label Label | Image: Second state state sta | Image: State State |

| ontrol Stork C                                 | ounty Training                                                                                                    |                                                                                  |                                                                                   |                                                         |
|------------------------------------------------|----------------------------------------------------------------------------------------------------|----------------------------------------------------------------------------------|-----------------------------------------------------------------------------------|---------------------------------------------------------|
|                                                | ounty training                                                                                                    | Current Due: \$0.00                                                              | Give Home                                                                         | e L→Log Out                                             |
| Text Search -                                  | What products are you I                                                                                           | ooking for?                                                                      | Q He<br>Ad                                                                        | llo, Lilly Smith<br>ccount→                             |
|                                                |                                                                                                    |                                                                                  |                                                                                   |                                                         |
|                                                |                                                                                                    |                                                                                  |                                                                                   |                                                         |
| ng for Before<br>ill be on our                 | e & After School, plea<br>attendance roster a                                                                     | ase select the ap<br>nd billed accordin                                          | propriate rate ba                                                                 | sed on your chi<br>selection. Prices                    |
| ng for Before<br>ill be on our<br>er: (1) Befo | e & After School, plea<br>attendance roster a<br>re AND After School                                              | ase select the ap<br>nd billed accordir<br><both>, (2) Befo</both>               | propriate rate ba<br>ng to your price s<br>re School ONLY,                        | sed on your chi<br>selection. Prices<br>(3) After Schoo |
| ng for Before<br>ill be on our<br>er: (1) Befo | e & After School, plea<br>attendance roster a<br>re AND After School                                              | ase select the ap<br>nd billed accordin<br><both>, (2) Befo</both>               | propriate rate ba<br>ng to your price s<br>pre School ONLY,                       | sed on your chi<br>selection. Prices<br>(3) After Schoo |
| ng for Before<br>ill be on our<br>er: (1) Befo | e & After School, plea<br>attendance roster a<br>re AND After School                                              | ase select the ap<br>nd billed accordir<br><both>, (2) Befo</both>               | propriate rate ba<br>ng to your price s<br>pre School ONLY,<br>ems per page: 10 ~ | sed on your chi<br>selection. Prices<br>(3) After Schoo |
| ng for Before<br>ill be on our<br>er: (1) Befo | e & After School, plea<br>attendance roster an<br>re AND After School<br>North Canton Primary                     | ase select the ap<br>nd billed accordir<br><both>, (2) Befo</both>               | propriate rate ba<br>ng to your price s<br>pre School ONLY,<br>ems per page: 10 v | sed on your chi<br>selection. Prices<br>(3) After Schoo |
| ng for Before<br>ill be on our<br>er: (1) Befo | e & After School, plea<br>attendance roster an<br>re AND After School<br>North Canton Primary<br>Childcare Branch | ase select the ap<br>nd billed accordin<br><both>, (2) Befo<br/>It<br/>It</both> | propriate rate bang to your price sore School ONLY,                               | sed on your chi<br>selection. Prices<br>(3) After Schoo |

8

#### Click "2024/2025 Required Forms Agreement (Childcare)"

| ,                                    |                                |                                       | Future Billing: \$5,123,00                                                           |
|--------------------------------------|--------------------------------|---------------------------------------|--------------------------------------------------------------------------------------|
| 21 2024 - Fri, Aug 23 2024<br>Branch | Reg. price:<br>Future Billing: | \$121.00<br>\$121.00<br><b>\$0.00</b> | Cart Total: \$0.00                                                                   |
| Sidici                               |                                | View Payment Plan                     | Proceed to checkout                                                                  |
| anton Primary                        |                                |                                       |                                                                                      |
|                                      | Reg. price:                    | \$136.00                              | Forms & Agreements                                                                   |
| 26 2024 - Fri, Aug 30 2024           | Future Billing:                | \$136.00<br><b>\$0.00</b>             | 2024/2025 Required Forms                                                             |
| Branch                               |                                | View Payment Plan                     | for Lilly Smith for North Canton<br>Primary                                          |
| anton Primary                        |                                |                                       | 2024/2025 Financial Responsibility<br>Agreement & Cancellation Policy<br>(Childcare) |
|                                      | Reg price:                     | \$136.00                              | for Lilly Smith for North Canton                                                     |
|                                      | Future Billing:                | \$136.00                              | Primary                                                                              |
| 3 2024 - Fri, Sep 6 2024             |                                | \$0.00                                | 2024/2025 ODJES Child Care<br>Assistance Requirements &                              |
| DIANCH                               |                                | View Payment Plan                     | Responsbilities                                                                      |

| <b>9</b> Read agree | ement, click "Begin signing", sign, and click "I agree".                                                                                                    |
|---------------------|----------------------------------------------------------------------------------------------------|
|                     | If the Y is missing the required forms 3 business days before your child's start date of care, the Y will to serve your child and will unenroll the child from the program. |
|                     | After completing your required forms, you'll be prompted to review and update this information after future re                                                              |
|                     | Signature: *                                                                                                    |
|                     | Begin signing                                                                                                    |
|                     | Unable to sign? Click here to override                                                                                                    |
|                     | Expiration Date: 12/31/9999                                                                                                    |
|                     | I Agree Cancel                                                                                                    |

| 10 Click "2024<br>(Childcare)"                                | /2025 Finan                    | cial Responsibility                                        | Agreement & Cancellation Policy                                                                                                    |
|---------------------------------------------------------------|--------------------------------|------------------------------------------------------------|----------------------------------------------------------------------------------------------------|
| 21 2024 - Fri, Aug 23 2024<br>Branch                          | Reg. price:<br>Future Billing: | \$121.00<br>\$121.00<br><b>\$0.00</b><br>View Payment Plan | Future Billing:       \$5,123.00         Cart Total:       \$0.00         Proceed to checkout                                                                                                    |
| a <b>nton Primary</b><br>26 2024 - Fri, Aug 30 2024<br>Branch | Reg. price:<br>Future Billing: | \$136.00<br>\$136.00<br><b>\$0.00</b><br>View Payment Plan | Forms & Agreements<br>2024/2025 Required Forms Agreement<br>(Childcare)<br>for Lilly Smith for North Canton Primary<br>2024/2025 Financial Responsibility                                                       |
| anton Primary<br>3 2024 - Fri, Sep 6 2024<br>Branch           | Reg. price:<br>Future Billing: | \$136.00<br>\$136.00<br>\$0.00<br>View Payment Plan        | Agreement & Cancellation Policy<br>(Childcare)<br>for Lilly Smith for North Canton<br>Primary<br>2024/2025 ODJFS Child Care<br>Assistance Requirements &<br>Responsbilities<br>for Lilly Smith for North Canton |

## **11** Read agreement, click "Begin signing", sign, and click "I agree".

· Failure to communicate with 1 stan for 5 pushess days may result in termination of services.

I have read this agreement carefully and both acknowledge and understand the payment schedule, cancella and details of my financial responsibility.

| Signature: *                           |                |
|----------------------------------------|----------------|
|                                        | *              |
|                                        |                |
|                                        |                |
| Begin signing                          |                |
| Unable to sign? Click here to override |                |
| Expiration Date: 12/31/9999            |                |
|                                        |                |
| I Agree Cancel                         |                |
|                                        |                |
|                                        |                |
| Eor a Retter List The YMCA is          | a community of |

# 12 Click "I agree".

| I have read this agreement carefully<br>and details of my financial responsib | and both acknowledge and understand the payment schedule, cancella ility. |
|-------------------------------------------------------------------------------|---------------------------------------------------------------------------|
| Signature: *                                                                  |                                                                           |
| Jane                                                                          | - SM                                                                      |
| Begin signing                                                                 |                                                                           |
| Unable to sign? Click here to overrid                                         | e                                                                         |
| Expiration Date: 12/31/9999                                                   |                                                                           |
| (Agree Cancel                                                                 |                                                                           |
| CONTACT US                                                                    | For a Better Us: The YMCA is a community of                               |

## **13** Click "2024/2025 ODJFS Child Care Assistance Requirements & Responsbilities"

|                                    |                 |                           | FIOLEEU LO CHECKOUL                                                                                                    |
|------------------------------------|-----------------|---------------------------|----------------------------------------------------------------------------------------------------|
| anton Primary                      |                 |                           |                                                                                                    |
|                                    | Reg. price:     | \$136.00                  | Forms & Agreements                                                                                                    |
| 6 2024 - Fri, Aug 30 2024<br>ranch | Future Billing: | \$136.00<br><b>\$0.00</b> | 2024/2025 Required Forms Agreement (Childcare)                                                                                   |
|                                    |                 | View Payment Plan         | for Lilly Smith for North Canton Primary                                                                                         |
| anton Primary                      |                 |                           | 2024/2025 Financial Responsibility<br>Agreement & Cancellation Policy<br>(Childcare)<br>for Lilly Smith for North Canton Primary |
|                                    | Reg. price:     | \$136.00<br>\$136.00      | 2024/2025 ODJFS Child Care<br>Assistance Requirements &                                                                          |
| 2024 - Fri, Sep 6 2024<br>ranch    | r uture bining. | \$0.00                    | Responsbilities A<br>for Lilly Smith for North Canton                                                                            |
|                                    |                 | tion raymont ran          | 1 milling y                                                                                                    |
| anton Primary                      |                 |                           |                                                                                                    |
|                                    | Rea. price:     | \$136.00                  |                                                                                                    |

# 14 Read agreement, click "Begin signing", sign, and click "I agree".

#### **15** After all agreements are signed, click this button to proceed to checkout.

| ıpty cart                            |                 |                                         | Promo Apply<br>Code                                |
|--------------------------------------|-----------------|-----------------------------------------|----------------------------------------------------|
| anton Primary                        | Reg. price:     | \$121.00                                | Subtotal: \$5,123.00<br>Future Billing: \$5,123.00 |
| 21 2024 - Fri, Aug 23 2024<br>Branch | Future Billing: | \$121.00<br>\$0.00<br>View Payment Plan | Cart Total: \$0.00 Proceed to checkout             |
| anton Primary                        |                 |                                         |                                                    |
|                                      | Reg. price:     | \$136.00                                | Forms & Agreements                                 |
| 26 2024 - Fri, Aug 30 2024           | Future Billing. | \$0.00<br>\$0.00                        | 2024/2025 Required Forms Agreement<br>(Childcare)  |
| Branch                               |                 | View Payment Plan                       | for Lilly Smith for North Canton Primary           |
|                                      |                 |                                         |                                                    |
|                                      |                 |                                         | 2024/2025 Financial Responsibility                 |

**16** Click "Select a payment method"

| 1 Pay | out<br>ment Information   |             |          | Promo<br>Code |
|-------|---------------------------|-------------|----------|---------------|
|       | No payment method is sele | cted.       |          |               |
|       | Select a payment me       | hod         |          | Pa            |
|       |                           |             |          | i'm           |
| 2 Rev | view My Cart              |             |          | F             |
|       | North Canton Primary      |             |          |               |
| the   | Lilly Smith               | Reg. price: | \$121.00 |               |

17 Click "Add new payment method" or use payment method on file. LIIC What products are you looking for? С Text Search -Shopby type < Checkout Select or add a payment method + Add new payment method > For a Better Us: The YMCA is a community of CONTACT US people coming together to lift up our communities, our neighbors, and ourselves. Whether you are seeking an opportunity to volunteer, a facility to support your health and wellness a quality child care program or a

Made with Scribe - https://scribehow.com

#### **18** Click this button.

| 1<br>1<br>1<br>1<br>1<br>1<br>1<br>1<br>1<br>1<br>1<br>1<br>1<br>1<br>1<br>1<br>1<br>1<br>1 | <ul> <li>Save for future purchases</li> <li>I agree to the terms and conditions listed below.</li> <li>authorize electronic payments from the payment method listed above at the time of checkout and recurring payments for membership or programs or other purchases from the Y. I also understand that any payment is ubject to the terms and conditions of the Y.</li> </ul> | Ohio<br>Zip<br>44720<br>Country<br>United States of America                                                                                                    |
|---------------------------------------------------------------------------------------------|----------------------------------------------------------------------------------------------------|----------------------------------------------------------------------------------------------------|
| CONTACT U                                                                                   | Save & Return to Checkout       Cancel         US       For a Better Us: The people coming together communities, our neig         Whether you are seek       volunteer, a facility to s wellness, a quality chill place to connect with o something for every per period.                                                                                                    | YMCA is a community of<br>er to lift up our<br>hbors, and ourselves.<br>ing an opportunity to<br>support your health and<br>d care program or a<br>others, there is<br>erson at the YMCA. |

19 Click here.

| nformation                                                  |        | Promo Apply<br>Code                                |
|-------------------------------------------------------------|--------|----------------------------------------------------|
| ISA VISA xxxx0000 (12/2028)                                 | Change | Subtotal: \$5,123.00<br>Future Billing: \$5,123.00 |
| ane Smith<br>40 North Canton Road<br>lorth Canton, OH 44720 | Change | Payment Total: <b>\$0.00</b>                       |
| lly Smith<br>40 North Canton Road<br>orth Canton, OH 44720  | Change | recAPTCHA<br>Privage - Terms                       |
| nesmith01@gmail.com.sgatest                                 | Change | Finalize Purchase                                  |
| 30-000-0000                                                 | Change |                                                    |

#### y Cart

-----

20 Click "finalize purchase".

|                                                              |                     | Promo                        | Арру                         |   |
|--------------------------------------------------------------|---------------------|------------------------------|------------------------------|---|
| nformation                                                   |                     | COUL                         |                              |   |
| 54 VISA xxxx0000 (12/2028)                                   | Change              | Subtotal:<br>Future Billing: | \$5,123.00<br>\$5,123.00     |   |
| ane Smith<br>40 North Canton Road<br>lorth Canton, OH 44720  | Change              | Payment Total:               | \$0.00                       |   |
| illy Smith<br>40 North Canton Road<br>lorth Canton, OH 44720 | Change              | ✓ I'm not a robot            | reCAPTCHA<br>Privacy - Terma |   |
| inesmith01@gmail.com.sgatest                                 | Change              | Finalize Purch               | ase                          |   |
| 30-000-0000                                                  | Change              |                              |                              |   |
| y Cart<br>anton Primary                                      | Reg price: \$121.00 |                              |                              | Ţ |
|                                                              |                     |                              |                              |   |
|                                                              |                     |                              |                              |   |
| 21 Click "Show orde                                          | er details"         |                              |                              |   |
|                                                              |                     |                              |                              | P |

| Order Information |                         |         |          |
|-------------------|-------------------------|---------|----------|
| Order Date:       | Jul 11 2024 1:18 PM     | Branch: | Childcar |
| Payment Amount:   | \$0.00                  |         | Canton,  |
| Member ID:        | 194594                  | Phone:  |          |
| Member Address:   | Lilly Smith             | Tax ID: | 34-0714  |
|                   | 140 North Canton Road   |         |          |
|                   | North Canton, OH 44720  |         |          |
| Payment           | VISA xxxx0000 (12/2028) |         |          |
| Information:      |                         |         |          |
| Billing Address:  | Jane Smith              |         |          |
|                   | 140 North Canton Road   |         |          |
|                   | North Canton, OH 44720  |         |          |

Made with Scribe - https://scribehow.com

# 22 Now that you have finalized your purchase, click "Account"

| of Central Star            | k County Training | Current Du       | ie: \$0.00 📜 💽 🛱 Give 🕇              | Home 🕞 Log Out            |
|----------------------------|-------------------|------------------|--------------------------------------|---------------------------|
| Text Search                | what products are | you looking for? | Q                                    | Hello, Lilly Smith        |
|                            |                   |                  | Order C                              | Order Number: 287766      |
|                            |                   |                  | Paym                                 | ent Amount: <b>\$0.00</b> |
|                            |                   |                  |                                      |                           |
|                            |                   |                  |                                      |                           |
| ul 11 2024 1:18 PM<br>0.00 |                   | Branch:          | Childcare Branch<br>Canton, OH 44720 |                           |
| 194594                     |                   | Phone:           |                                      |                           |

# 23 Click "Requirements"

| Text Search ▼                       | What products are you looking for? | Q                                    | Hello, Lilly Smith<br>Account-                                                                                                    |
|-------------------------------------|------------------------------------|--------------------------------------|----------------------------------------------------------------------------------------------------|
|                                     |                                    | Ordei                                | <ul> <li>Make a Payment</li> <li>Payment Methods</li> <li>Payment History</li> </ul>                                                                |
|                                     |                                    | Pa                                   | <ul> <li>Current Statement</li> <li>Tax Summary</li> <li>Access History</li> <li>Requirements</li> <li>Activities</li> <li>Personal Info</li> </ul> |
|                                     |                                    |                                      | <ul> <li>Parmiy</li> <li>Change Password</li> <li>Log out</li> </ul>                                                                                |
| ui 11 2024 1:18 PM<br>0.00<br>94594 | Branch:<br>Phone:                  | Childcare Branch<br>Canton, OH 44720 |                                                                                                    |
| illy Smith<br>40 North Canton Road  | Tax ID:                            | 34-0714392                           |                                                                                                    |

24 Complete both sets of required forms by clicking the clipboard under "view".

| Display result                                               | S                                                                                                    |          |                                 |                                                |                |             |
|--------------------------------------------------------------|----------------------------------------------------------------------------------------------------|----------|---------------------------------|------------------------------------------------|----------------|-------------|
| YMCA of Central Si<br>4700 Dressler Rd N<br>Canton, OH 44718 | ark County Training<br>IW                                                                                                    |          | Lilly Sm<br>140 Nor<br>North Ca | ith<br>th Canton Road<br>anton, OH 4472        | 1<br>20        |             |
| Member Name                                                  | Name                                                                                                    |          | View                            | Due Date                                       | Completed Date | Requirement |
| Lilly Smith                                                  | Standard Childcare Required Pape                                                                                                    | rwork    | Ê                               | 8/07/2024                                      |                | Incomplete  |
| Lilly Smith                                                  | 2024/2025 School-Age Required F                                                                                                    | aperwork | Ê                               | 8/07/2024                                      |                | Incomplete  |
| CONTACT US                                                   | For a Better Us: The YMC<br>people coming together to<br>communities, our neighbor<br>Whether you are seeking a<br>volunteer a facility to gurp |          |                                 | community of<br>ur<br>ourselves.<br>rtunity to |                |             |

If you need any assistance while registering, please reach out to your Child Care Director. If you have any billing related questions, please reach out to our Child Care Business Office at <u>ccbusiness@ymcastark.org</u> or 234-215-3566. All forms must be completed to finalize registration.

(i)